## How To Uninstall Norton 360?

Wish to uninstall Norton 360 out of your system. From time to time, viruses tainted Norton 360, that will ask that you take out the application and reinstall it. It is possible to follow the directions below to securely eliminate Norton 360.

Uninstall Norton 360 throughout the Control Panel

1) Find the Norton 360 listed and click on Remove.

2) Locate the Norton 360 recorded and Click Remove.

3) When there's a window pop-up, then click on the Remove All button to initiate the elimination procedure.

4) When the removal process finishes, you will be asked to restart the pc.

Uninstall Norton 360 with its removal tool

1. Double-click that the Norton Removal Tool you downloaded to start the elimination tool.

2. Follow the prompts at the elimination wizard to finish the procedure. You'll be asked to delete any shared files which are no longer being used by other programs. If you are uncertain about one of these documents, then choose"No." For virtually all users, the documents aren't required and you'll be able to press on"Yes to All."

3. The wizard will automatically start again to wipe files off. This procedure may happen two to 3 times based on the various version you've installed.

For More assistance for Norton Service, see <u>Norton.com/setup</u>.